# **Ealing CPD Online**

**CPD** Leader user guide

www.ealingcpd.org.uk

Ealing CPD Online is a website which provides access to Ealing's directory of courses and support for the Children's Services' workforce. It enables individuals to search for and book training and development and for nominated CPD Leaders to authorise training requests online.

#### Contents

| Access the site                             | 2    |
|---------------------------------------------|------|
| Managing your account in My CPD Online      | .3   |
| Authorising event bookings in My CPD Online | 4    |
| Events booked for colleagues                | 5    |
| Events colleagues are due to attend         | 6    |
| Events attended by colleagues               | 7    |
| Other events attended by colleagues         | 8    |
| Making a booking on behalf of a Colleague   | 9    |
| Cancelling a colleagues booking             | . 11 |
| Substitute a colleagues booking             | . 13 |
| CPD Leader reports                          | . 13 |
| My staff list                               | 18   |
| Help 18                                     |      |

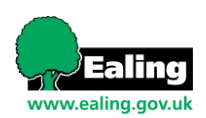

Page 1 © WebBased Ltd

## Access the site

1. To access the site go to www.ealingcpd.org.uk

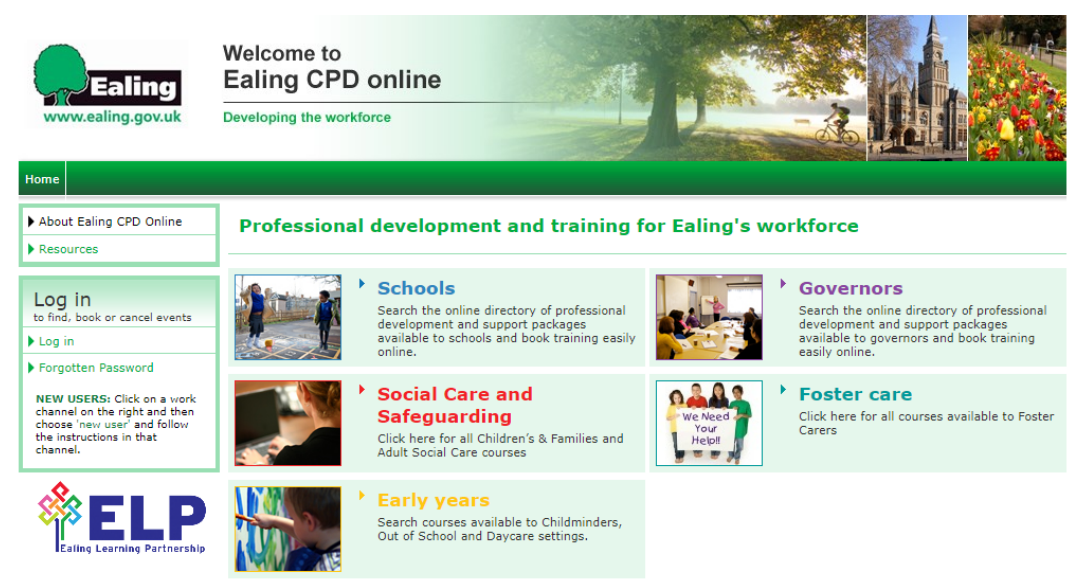

Note: Whenever an individual searches for a specific course, the website draws on information that matches the search criteria from any of the Children's Services' areas such as Schools, Early Years and Social Care.

2. Select the relevant service to be taken to the home page for that work channel. Enter your username and password and select **Enter**.

| Log in<br>to find, book or cancel events<br>Usemame |
|-----------------------------------------------------|
| Password                                            |
| Forgotten Password                                  |
| New User                                            |

3. If you have forgotten your login details select **Forgotten Password**. Enter your email address and select **Enter** 

| Forgotten Password                                                                                                    |
|----------------------------------------------------------------------------------------------------|
| If you have forgotten your password please enter your email address below. We will email a copy of your account details, including your password, to the address you enter.   Enter  Enter |

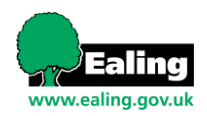

# Managing your account in My CPD Online

1. Once logged in **My CPD Online** can be seen on the top enu tab. his is here you can manage your account and track event bookings that you and your colleagues make.

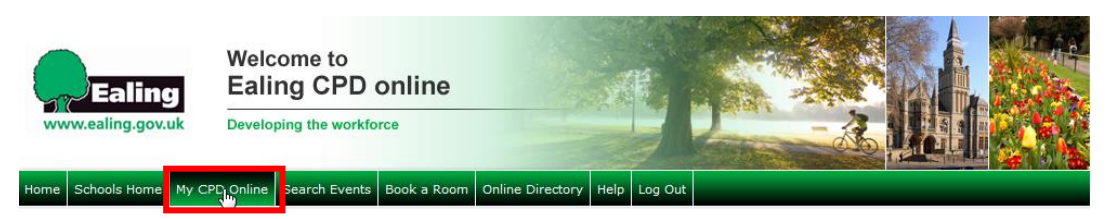

- 2. This is where you can manage your account and carry out the following CPD Leader tasks: - View all events booked for colleagues
  - View events colleagues are due to attend
  - View events colleagues have attended
  - View and print event reports
  - Authorise booking requests
  - Substitute bookings
  - View and print certificates for events colleagues have attended

My CPD Online

| My Account                                 |                                     |                               |                                            |
|--------------------------------------------|-------------------------------------|-------------------------------|--------------------------------------------|
| <b></b>                                    | <b>.</b>                            | <b></b>                       | <b>.</b>                                   |
| Change username & password                 | Change contact details              | Update your email alerts      | Update your equal opportunity<br>responses |
|                                            |                                     |                               |                                            |
| My CPD Online - Events                     |                                     |                               |                                            |
|                                            |                                     |                               |                                            |
| Events due to attend and booking<br>status | Cancel a booking                    | Events attended               | Saved events                               |
|                                            |                                     |                               |                                            |
| CPD Leader Tools                           |                                     |                               |                                            |
|                                            |                                     |                               |                                            |
| Events I have booked for<br>colleagues     | Events colleagues are due to attend | Events attended by colleagues | CPD Leader reports                         |
|                                            |                                     | <b>.</b>                      |                                            |
| Booking requests pending approval          | Set default department              | My Staff List                 |                                            |
|                                            |                                     |                               |                                            |
| Other Events                               |                                     |                               |                                            |
|                                            |                                     |                               |                                            |
| View other events                          | Add event                           | Events attended by colleagues |                                            |

3. If you are a CPD Leader at more than one establishment/department you can select which depart ent to anage by selecting **Set default department** 

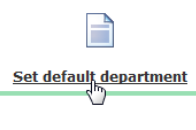

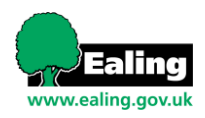

Page 3 © WebBased Ltd 4. A pop up box will appear where you can select your establishment/department you wish to view bookings for. select to select your default department for which you wish to view bookings for

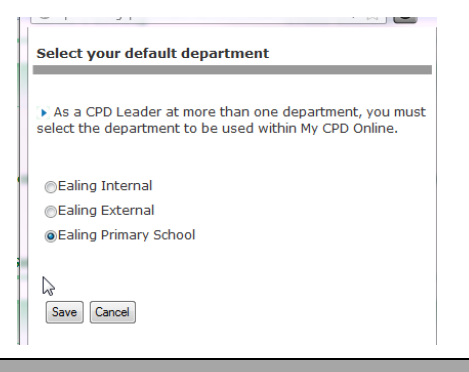

## Authorising event bookings in 'My CPD Online'

If your establishment requires bookings to be authorised, as a CPD Leader it is your responsibility to authorise the booking requests of colleagues at your establishment.

When a colleague requests a place on an event you will receive an email notifying you of the request, there will be links in the email to approve or decline this request

If you prefer, the requests can be approved or declined individually or in bulk via the 'Unauthorised Booking Requests' icon in My CPD Online.

1. To authorise or decline a booking request select **My CPD Online > Booking requests pending** approval

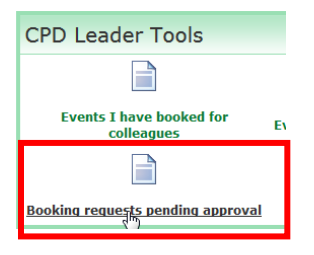

2. Tick the box next to the booking you would like to authorise/decline and select the relevant option from the drop down at the bottom of the page

| Outstanding event requests for your establishment                         |                                             |
|---------------------------------------------------------------------------|---------------------------------------------|
|                                                                           | • BADS TO HE ON GRADE                       |
|                                                                           |                                             |
|                                                                           |                                             |
| 11 Select all                                                             |                                             |
|                                                                           |                                             |
| Tack Smith (Increagalizer@webbased.co.sk)                                 | Booking received: Wedneeday 15 January 2014 |
| - Other/To be advised - Ealing Primary School                             |                                             |
| CPD Lander: Amber Red                                                     | Booking Reference: 14489                    |
| EVENT MOST, WAVE 3 TARGETED SUPPORT PROGRAMME FOR ASPERING SCHOOL (BAGERS |                                             |
| Starts: mednesdas 28 september 2011                                       |                                             |
| Wenner TO BE ADVISED, "                                                   |                                             |
|                                                                           |                                             |
|                                                                           |                                             |
| Autoree selected requests                                                 |                                             |
| Debte selected reparts                                                    |                                             |

3. The booking will be sent to an administrator to confirm the booking. The user will be emailed when their booking has been confirmed.

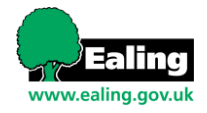

#### **Events booked for colleagues**

If you are a CPD Leader at more than one establishment/department you can select which department to manage by selecting Set Default Department.

1. To view events that you have booked on behalf of your colleagues select **Events I have booked for colleagues** 

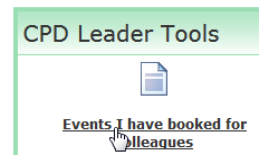

2. Select Show details to view the full event details

| Events I have booked on behalf of colleagues                                                |                           |
|---------------------------------------------------------------------------------------------|---------------------------|
| This list shows all events that are due to run that you have booked on behalf of colleagues |                           |
|                                                                                             | BACK TO MY CPD ONLINE     |
| 5 events found                                                                              |                           |
| < 1 ▶                                                                                       |                           |
| Participant: Lauren McGlinchey                                                              |                           |
| BLACK CHILDREN'S ACHIEVEMENT PROGRAMME MEETING (SPRING TERM)                                | Code: SCH 12/040          |
| Date and time: TBA                                                                          |                           |
| TO BE ADVISED, -, -   MAP                                                                   |                           |
| Show details   ownload documents   Cancel booking   Substitute                              | Booking status: Confirmed |

3. To cancel a colleagues booking you have made select **Cancel booking**. You will be prompted to fill in a cancellation request and this will be sent to the Event Admin Contact

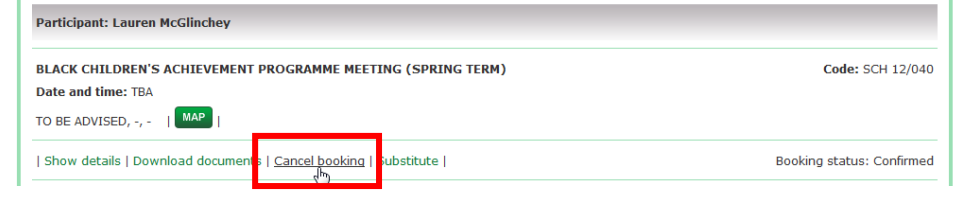

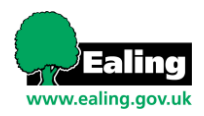

#### Events colleagues are due to attend

1

If you are a CPD Leader at more than one establishment/department you can select which department to manage by selecting **Set Default Department** 

1. To view upcoming events for colleagues at your establishment select **'Events colleagues are due to attend**. This contains a mix of bookings you have specifically made for a user and bookings a user has made on an event.

| vents colleagues are due to attend                                |                               |                             |
|-------------------------------------------------------------------|-------------------------------|-----------------------------|
| Events your colleagues are due to attend                          |                               |                             |
| The list of events below show events your colleagues are due to e | liend                         |                             |
| 247 bookings found                                                | 4 5 6 7 9 9 10 +              | INSCRIPTION OF CPU CHEMINA  |
| Event: CONFLICT HANAGEMENT - ONLINE TRAINING                      |                               | • HOWOETRES                 |
| Date and time: TSA                                                |                               | Code: SCH 11/27             |
| WHERE SEE EVENT DESCRIPTION, -, -                                 |                               |                             |
| Jack Numbh - Italing Primary Ishaol                               | Substitute     Cancel Booking | making status: Confirmed    |
| ENURI: COMMON ASSESSMENT FRAMEWORK TOOL                           |                               | • DOWOITELE                 |
| Date and time: TEA                                                |                               | Code: EVC 11/00             |
| Venuel TO BE ADVISED,                                             |                               |                             |
| Learne Device - Ealing Primary School                             | Sebstitute     Cancel booking | Beaking status: Unconfirmed |
| Amber Grange - Galing Primary School Department                   | Cancel booking                | Beaking status: Confirmed   |
| Amber Red - Ealing Primary School                                 | Substitute     Cancel booking | Reaking status: Confirmed   |
| Jack Neith - Baling Primary School                                | substitute     tancel booking | Buoking status: confirmed   |
| Joseph Smith - Baling Primary School                              | Sababbute     Cancel booking  | Beoking status: Unconfirmed |

- 2. Bookings highlighted in red have not yet been confirmed by an administrator
- 3. For full event details select on **Show details** button

| Events your colleagues are due to attend                               |                                                     |           |  |
|------------------------------------------------------------------------|-----------------------------------------------------|-----------|--|
| The list of events below show events your colleagues are due to attend |                                                     |           |  |
|                                                                        | BACK TO MY C                                        | PD ONLINE |  |
| 247 bookings found                                                     |                                                     |           |  |
| 1 2 3 4 5 6 7 4                                                        | 3 9 10 ►                                            |           |  |
| Event: CONFLICT MANAGEMENT - ONLINE TRAINING                           |                                                     | DETAILS   |  |
| Date and time: TBA                                                     | Code: SO                                            | CH 11/276 |  |
| Venue: SEE EVENT DESCRIPTION, -, -                                     |                                                     |           |  |
| Jack Smith - Ealing Primary School                                     | Substitute     Cancel booking   Booking status: Cor | nfirmed   |  |

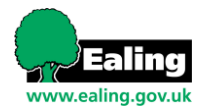

### **Events attended by colleagues**

If you are a CPD Leader at more than one establishment/department you can select which department to manage by selecting **Set Default Department** 

1. To view events colleagues at your establishment have attended select **Events attended by Colleagues** in My CPD Online

| Ittended                               |                                                                                                    |
|----------------------------------------|----------------------------------------------------------------------------------------------------|
|                                        | BACK TO MY CPD ONLINE                                                                                                    |
|                                        |                                                                                                    |
|                                        |                                                                                                    |
| <b>1</b> 2 3 4 5 6 7 8 ►               |                                                                                                    |
|                                        |                                                                                                    |
| TING (SPRING TERM)                     | SHOW DETAILS                                                                                                    |
|                                        | Code: SCH 12/040                                                                                                    |
|                                        |                                                                                                    |
| > Download Certificate  Cancel booking | Booking status: Attended                                                                                                    |
| > Download Certificate  Cancel booking | Booking status: Attended                                                                                                    |
| Cancel booking                         | Booking status: Not attended                                                                                                    |
| Cancel booking                         | Booking status: Not attended                                                                                                    |
| > Download Certificate  Cancel booking | Booking status: Attended                                                                                                    |
| > Download Certificate  Cancel booking | Booking status: Attended                                                                                                    |
| > Download Certificate  Cancel booking | Booking status: Attended                                                                                                    |
|                                        |                                                                                                    |
|                                        | I 2 3 4 5 6 7 8<br>TING (SPRING TERM)  Download Certificate  Cancel booking       Download Certificate  Cancel booking       Cancel booking       Cancel booking       Cancel booking       Download Certificate  Cancel booking       Download Certificate  Cancel booking       Download C |

2. If the event contains a certificate you can download this on behalf of your colleague by selecting **Download Certificate** 

| Event: BLACK CHILDREN'S ACHIEVEMENT PROGRAMME MEETING ( | ► SHOW DETAILS                           |                              |
|---------------------------------------------------------|------------------------------------------|------------------------------|
| Date and time: TBA<br>Venue: TO BE ADVISED, -, - MAP    |                                          | Code: SCH 12/040             |
| Lauren Governor Test - Ealing Primary School            | > Download Certificate  Cancel booking   | Booking status: Attended     |
| Lauren McGlinchey - Ealing Primary School               | Download Certificate   Cancel booking    | Booking status: Attended     |
| Lauren New Governor - Ealing Primary School             | cel booking                              | Booking status: Not attended |
| Laurina Palmer - Ealing Primary School                  | cancel booking                           | Booking status: Not attended |
| Amber Pink - Ealing Primary School                      | 🕨 Download Certificatel Cancel booking l | Booking status: Attended     |

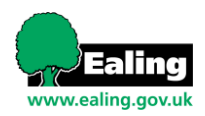

### Other events attended by colleagues

My CPD Online > Other Events are events that colleagues have added themselves and attended outside of the CPD system.

1. Select 'Events attended by colleagues' in the other events section

| Other Events      |           |                               |
|-------------------|-----------|-------------------------------|
|                   |           |                               |
| View other events | Add event | Events attended by colleagues |

2. Select a date range to search between. You can also search by surname if you are looking for a particular colleague's events, and select **Search** 

| Other events attended by your colleagues                                 |                       |                             |            |  |  |  |  |
|--------------------------------------------------------------------------|-----------------------|-----------------------------|------------|--|--|--|--|
| The list of events below show other events your colleagues have attended |                       |                             |            |  |  |  |  |
|                                                                          | BACK TO MY CPD ONLINE |                             |            |  |  |  |  |
| Surname                                                                  |                       | (Leave blank to search all) |            |  |  |  |  |
| Between                                                                  | 11/02/2013            | and                         | 11/02/2014 |  |  |  |  |
| Search Cancel                                                            |                       |                             |            |  |  |  |  |

3. Select **Show details** to view full event details. You can print or download the results as a spreadsheet.

| Other events attended by your colleagues                                 |                       |  |  |  |  |  |
|--------------------------------------------------------------------------|-----------------------|--|--|--|--|--|
| The list of events below show other events your colleagues have attended |                       |  |  |  |  |  |
|                                                                          | BACK TO MY CPD ONLINE |  |  |  |  |  |
| Surname (Leave blank to search all)                                      |                       |  |  |  |  |  |
| Between 01/02/2012 II and 11/02/2014 II                                  |                       |  |  |  |  |  |
| Search Cancel                                                            |                       |  |  |  |  |  |
| < 1 ≽                                                                    |                       |  |  |  |  |  |
| 1 event found                                                            |                       |  |  |  |  |  |
| Print   Download to Excel (this page)   Download to Excel (all pages)    |                       |  |  |  |  |  |
| Laurina Palmer                                                           |                       |  |  |  |  |  |
| Event Date: Monday 4 February 2013                                       |                       |  |  |  |  |  |
| Event Title: Diving Course                                               | Show details          |  |  |  |  |  |

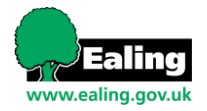

## Making a booking on behalf of a colleague

1. To search for events select **Search Events** in the top menu. Alternatively if you know the date of the event you are looking for select on a date in the 'Event Calendar' on the homepage

| Ealing |                | Wel<br>Eal   | Welcome to<br>Ealing CPD online |            |                  |      | H.      |     |  |
|--------|----------------|--------------|---------------------------------|------------|------------------|------|---------|-----|--|
| ww     | vw.ealing.gov. | uk Devei     | oping the workfor               | ce         |                  |      |         | -26 |  |
| Home   | Schools Home   | My CPD Onlin | Search Events                   | ook a Room | Events Directory | Help | Log Out |     |  |

2. This will take you to the Search Events page

| Search Events          |                            |       |                 |                            | E١   | /ent  | s C    | aler   | ndaı | r  |    |
|------------------------|----------------------------|-------|-----------------|----------------------------|------|-------|--------|--------|------|----|----|
| Keyword                |                            |       | Event Code      |                            |      | F     | ebru   | ıarv   | 201  | 4  |    |
| Starts during or after | Today                      | ¥     | Event type      | All Events                 | s    | м     | т      | w      | т    | F  | s  |
| Subject                | All Subjects               | Ŧ     | Target Audience | Select a target audience 👻 |      | _     |        | _      |      |    | 1  |
| Key Stage              | EYFS 🕅 KS1 📄 KS2 📄 KS3 📄 K | (S4 [ | Post 16         |                            | 2    | 3     | 4      | 5      | 6    | 7  | 8  |
|                        |                            |       |                 | Search                     | 9    | 10    | 11     | 12     | 13   | 14 | 15 |
| 2 events found.        | Page                       | 1 of  | 1               | 🕸 Printer friendly         | 16   | 17    | 18     | 19     | 20   | 21 | 22 |
| GOVERNORS' ES          | SENTIALS                   |       |                 |                            | 23   | 24    | 25     | 26     | 27   | 28 |    |
|                        | SENTIALS                   |       |                 |                            | ▶ Re | eturn | to tod | ay's d | date |    |    |

- 3. Enter your search criteria and select the **Search** button to search for events. Alternatively if you know the date of the event you are looking for you can select on that date in the event calendar and you will be shown all the events on that day
- 4. When you have found an event you would like to book, select Request a place

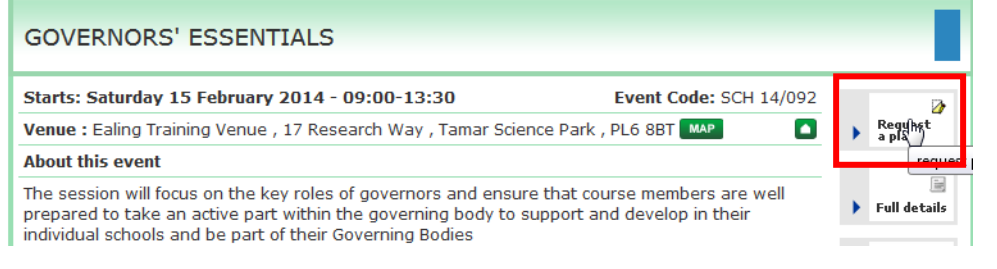

5. Select Request a place on behalf of a colleague

| Request a Place                                                                |                                                                                                    |                                                                                 |                                                                                                    |                   |      |                         |   |                 |   |                        |
|--------------------------------------------------------------------------------|----------------------------------------------------------------------------------------------------|---------------------------------------------------------------------------------|----------------------------------------------------------------------------------------------------|-------------------|------|-------------------------|---|-----------------|---|------------------------|
| Home > Request a place                                                         |                                                                                                    | ► Reque<br>a place                                                              | e de de la companya de la companya d | 📓<br>Full details | •    | <i>a</i><br>Print event | • | 🝺<br>Save event | • | <b>↓</b><br>Event list |
| Complete the form below to                                                     | request a place on the event                                                                                                    | 🖉 1 attac                                                                       | ched doo                                                                                                    | cument            |      |                         |   |                 |   |                        |
|                                                                                |                                                                                                    |                                                                                 |                                                                                                    |                   |      |                         |   |                 |   |                        |
| Event Title                                                                    | GOVERNORS' ESSENTIALS                                                                                                    | SCH 14/092)                                                                     |                                                                                                    |                   |      |                         |   |                 |   |                        |
| Event Title<br>Venue                                                           | GOVERNORS' ESSENTIALS (<br>Ealing Training Venue, 17 Res                                                                                                    | SCH 14/092)<br>earch Way, Tamar                                                 | Science                                                                                                    | Park, PL6 8       | BT   | MAP                     |   |                 |   |                        |
| Event Title<br>Venue<br>Start time and date                                    | GOVERNORS' ESSENTIALS<br>Ealing Training Venue, 17 Res<br>09:00 - 13:30 Saturday 15 Fe                                                                             | SCH 14/092)<br>earch Way, Tamar<br>bruary 2014                                  | Science                                                                                                    | Park, PL6 8       | BT ( | мар                     |   |                 |   |                        |
| Event Title<br>Venue<br>Start time and date                                    | GOVERNORS' ESSENTIALS<br>Ealing Training Venue, 17 Res<br>09:00 - 13:30 Saturday 15 Fe<br>Amber Red                                                                | SCH 14/092)<br>earch Way, Tamar<br>bruary 2014                                  | Science                                                                                                    | Park, PL6 8       | BT   | МАР                     |   |                 |   |                        |
| Event Title<br>Venue<br>Start time and date<br>Your name                       | GOVERNORS' ESSENTIALS (<br>Ealing Training Venue, 17 Res<br>09:00 - 13:30 Saturday 15 Fe<br>Amber Red                                                              | SCH 14/092)<br>earch Way, Tamar<br>bruary 2014<br>of a colleague                | - Science                                                                                                    | Park, PL6 8       | BT   | мар                     |   |                 |   |                        |
| Event Title<br>Venue<br>Start time and date<br>Your name<br>Your email address | GOVERNORS' ESSENTIALS (<br>Ealing Training Venue, 17 Res<br>09:00 - 13:30 Saturday 15 Fe<br>Amber Red<br>Request a place on behalf of<br>Iauren.palmer@webbased.co | SCH 14/092)<br>earch Way, Tamar<br>bruary 2014<br><u>of a colleague</u>  <br>uk | Science                                                                                                    | Park, PL6 8       | BT   | мар                     |   |                 |   |                        |

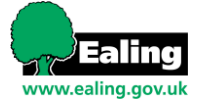

6. Select a colleague from the **Colleague's name** drop down list

| Request a Place                              |                                                                     |
|----------------------------------------------|---------------------------------------------------------------------|
| Home > Request a place                       | I attached document     I attached document                         |
| Complete the form below to re<br>Event Title | GOVERNORS' ESSENTIALS (SCH 14/092)                                  |
| Venue                                        | Ealing Training Venue, 17 Research Way, Tamar Science Park, PL6 8BT |
| Start time and date                          | 09:00 - 13:30 Saturday 15 February 2014                             |
| Colleague's department                       | Ealing Primary School 👻 *                                           |
| Colleague's name                             | Select a colleague                                                  |
| Cost                                         | Richard Clarke - Ealing Primary School                              |

7. If you are a CPD Leader for more than one establishment/department, you will need to select the relevant establishment before you can select a colleague

| Colleague's department | Ealing Primary School                                                                                    | • * |  |  |  |
|------------------------|----------------------------------------------------------------------------------------------------|-----|--|--|--|
| Colleague's name       | Select a department La<br>Ealing Internal<br>Ealing External<br>Ealing Primary School                    | •   |  |  |  |
| Cost                   | ===Ealing Primary School Department, 17 Research Way<br>=====Ealing Primary School Team, 17 Research Way |     |  |  |  |

8. If the colleague does not already have an account on the site, you can create one for them by selecting **Click here to add a colleague** 

| Add a colleague to Ealing Schools Online |                                                                                                    |  |  |  |  |
|------------------------------------------|----------------------------------------------------------------------------------------------------|--|--|--|--|
| This process will allow ye colleague.    | ou to book a place on behalf of a colleague. It will also create a (TEST) Ealing Schools CPD Online user account for your                                                             |  |  |  |  |
| Title                                    | Select •                                                                                                    |  |  |  |  |
| Firstname                                | *                                                                                                    |  |  |  |  |
| Lastname                                 | *                                                                                                    |  |  |  |  |
| Job Role                                 | Select 🗸                                                                                                    |  |  |  |  |
| Establishment                            | Select an Establishment 👻 *                                                                                                    |  |  |  |  |
| Email address                            | <ul> <li>(Enter the participants email address-if an email address is not entered the participant will not be able to receive email communications confirming their place)</li> </ul> |  |  |  |  |
| Contact Number                           |                                                                                                    |  |  |  |  |
| Add User Cancel                          |                                                                                                    |  |  |  |  |

- 9. Enter the colleague's details and select Add user
- 10. You will then be taken back to the request a place page where the staff member will now be shown in the drop down list. The staff member will receive an email to confirm that a user account has been created for them with their login details.
- 11. You can select who you wish to receive email messages regarding the event by choosing **Me** or **Colleague**

| Who would you like to receive email | 🔽 Colleague |
|-------------------------------------|-------------|
| messages regarding this event       | Me          |

12. Agree to the Terms and Conditions and select Request place

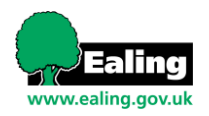

13. A confirmation message will be displayed.

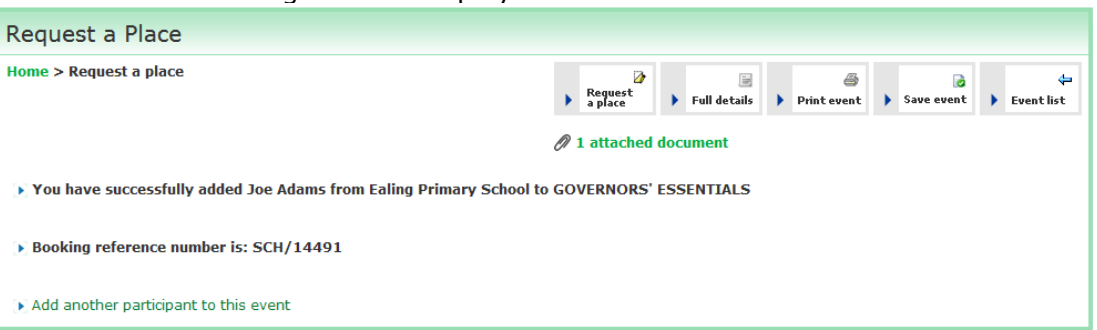

14. You can follow the progress of this booking from the My CPD Online > Events I have booked for colleagues' page

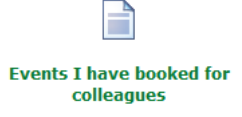

## **Cancelling a colleagues booking**

- 1. To cancel a colleague's booking select **Events I have booked for colleagues** or **Events colleagues are due to attend** in My CPD Online
- 1. A **Cancel booking** link will be available next to bookings you have made for colleagues

| events I have booked on behall of colleagues                                                                    |                                                       |
|----------------------------------------------------------------------------------------------------|-------------------------------------------------------|
| This list shows all events that are due to run that you have booked on behalf of o                              | olleagues                                             |
| events found                                                                                                    | BACK TO MY CPD ONLINE                                 |
| Participant: Joe Adams                                                                                          |                                                       |
| GOVERNORS' ESSENTIALS                                                                                           | Code: SCH 14/092                                      |
| Date and time: Saturday 15 February 2014 09:00 - 13:30<br>Ealing Training Venue, 17 Research Way, PL6 8BT   MAP |                                                       |
| Show details   Download documents <mark>  <u>Cancel booking</u>   S</mark> abstitute  <br>Ik                    | Booking status: Unconfirmed                           |
| Events your colleagues are due to attend                                                                        |                                                       |
| The list of events below show events your colleagues are due to attend                                          |                                                       |
| 248 bookings found                                                                                              | BACK TO MY CPD O                                      |
| 1 2 3 4 5 6                                                                                                    | 7 8 9 10 🕨                                            |
| Event: CONFLICT MANAGEMENT - ONLINE TRAINING                                                                    | SHOW DETA                                             |
| Date and time: TBA                                                                                              | Code: SCH 1                                           |
| Venue: SEE EVENT DESCRIPTION, -, -                                                                              |                                                       |
| Jack Smith - Ealing Primary School                                                                              | Substitute   Cancel booking   Kooking status: Confirm |

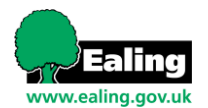

3. Select **Cancel Booking** and you will be taken to the cancellation request screen

| Your name                                                      | Joe Adams *                                                                                                    |
|----------------------------------------------------------------|----------------------------------------------------------------------------------------------------|
| Your Establishment                                             | Ealing Primary School 🔹 *                                                                                                  |
| Your e-mail Address                                            | cpd-test@support.webbased.co.uk                                                                                            |
| Your Telephone                                                 |                                                                                                    |
| Event Title                                                    | GOVERNORS' ESSENTIALS *                                                                                                    |
| Event Start Date                                               | 15 February 2014 *                                                                                                    |
| Reason for Cancellation                                        |                                                                                                    |
|                                                                | You have <b>150</b> characters remaining for cancellation reason.                                                          |
| Any cancellations recieved vi<br>cancellation charge unless th | a Ealing CPD Online more than 4 days prior to the course start date will not incur a<br>ne course details state otherwise. |
|                                                                | the cancellation policy   Cancellation Policy                                                                              |

4. Enter the cancellation details and select **Send**. The request will be sent to the event contact and the cancellation will need to be processed.

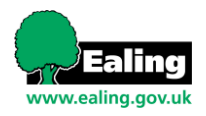

## Substitute a colleagues booking

1. o substitute a colleagues booking select **Substitute** link in **Events I have booked for colleagues** or **Events colleagues are due to attend** 

| Events I have booked on behalf of colleagues                                                |                             |
|---------------------------------------------------------------------------------------------|-----------------------------|
| This list shows all events that are due to run that you have booked on behalf of colleagues |                             |
|                                                                                             | BACK TO MY CPD ONLINE       |
| 6 events found                                                                              |                             |
| < 1 ►                                                                                       |                             |
|                                                                                             |                             |
| Participant: Joe Adams                                                                      |                             |
| GOVERNORS' ESSENTIALS                                                                       | Code: SCH 14/092            |
| Date and time: Saturday 15 February 2014 09:00 - 13:30                                      |                             |
| Ealing Training Venue, 17 Research Way, PL6 8BT   MAP                                       |                             |
| Show details   Download documents   Cancel booking   <u>Substitute</u>                      | Booking status: Unconfirmed |

| Events your colleagues are due to attend                              |                                                                  |
|-----------------------------------------------------------------------|------------------------------------------------------------------|
| The list of events below show events your colleagues are due to atter | ıd                                                               |
|                                                                       | BACK TO MY CPD ONLINE                                            |
| 248 bookings found                                                    |                                                                  |
| 1 2 3 4                                                               | 5 6 7 8 9 10                                                     |
|                                                                       |                                                                  |
| EVENT: CONFLICT MANAGEMENT - ONLINE TRAINING                          | Show DETAILS                                                     |
| Date and time: TBA                                                    | Code: SCH 11/276                                                 |
| Venue: SEE EVENT DESCRIPTION, -, -                                    |                                                                  |
| Jack Smith - Ealing Primary School                                    | <u>Substitute</u>     Cancel booking   Booking status: Confirmed |

2. A pop up window will appear allowing you to select a new participant from a drop down list

## 3. elect the participant name then select **Save**

| Substitute Bookings    |                                                    |  |  |  |  |
|------------------------|----------------------------------------------------|--|--|--|--|
| Course Title           | CONFLICT MANAGEMENT - ONLINE TRAINING (SCH 11/276) |  |  |  |  |
| Venue                  | SEE EVENT DESCRIPTION                              |  |  |  |  |
| Start date and time    | TBA (16:00 - 17:30)                                |  |  |  |  |
| 💽 Select a new         | participant from the list below                    |  |  |  |  |
| Fetablichments         | Calina Drimany Cabool                              |  |  |  |  |
| Establishinenti        |                                                    |  |  |  |  |
| Participant Adams, Joe |                                                    |  |  |  |  |
| Save Close             |                                                    |  |  |  |  |

4. The booking will be replaced with the new participant selected

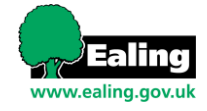

#### **CPD Leader reports**

If you are a CPD Leader at more than one establishment/department you can select which department to manage by selecting **Set Default Department**. You can run event attendance history and colleague booking total reports within My CPD Online.

1. For the event attendance history report select CPD Leader Reports in My CPD Online

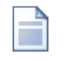

CPD Leader reports

2. Select report type **Attendance** 

| CPD Leader Reports |                                        |  |  |  |  |
|--------------------|----------------------------------------|--|--|--|--|
|                    |                                        |  |  |  |  |
| Report             | Select a report                        |  |  |  |  |
| Area               | Attendance<br>Colleage Activity Report |  |  |  |  |

3. Enter your report criteria and select **Submit**. You can view colleague event attendance history between a date range and filter by viewing all booking attendance, attended or not attended

|                 | BACK TO MY CPD ONL                                                                                                    |
|-----------------|----------------------------------------------------------------------------------------------------|
| Report          | Attendance                                                                                                    |
| Area            | Ealing                                                                                                    |
| Establishment   | Ealing Primary School                                                                                                    |
| Date range      | Anytime                                                                                                    |
| Event subjects  | Assessment and data analysis and interpretation and RaiseOnline<br>Behaviour and attendance<br>Business administration and management<br>Child protection/vafeguarding including e-safety<br>Curriculum development<br>EAL<br>Early Years Foundation Stage<br>Finance<br>Governor training<br>Health & Safety<br>(Hold down Ctrl to select more than one subject)                                                                                                    |
| Target Audience | All classroom support staff<br>All school staff (eaching and non teaching)<br>All school support staff<br>All school support staff<br>All school support sta |
| Attendance      | All bookings 🗸                                                                                                    |

4. The results will be shown on screen, see the example below:

| 10 colleagues found |           | X                 | Excel Version (10 colleagues) |
|---------------------|-----------|-------------------|-------------------------------|
| Page 1 of 1         |           |                   |                               |
| First name          | Last name | Bookings<br>(all) | Options                       |
| Leanne              | Davies    | 5                 | Show details                  |
| Laurence            | Davies    | 1                 | Show details                  |
| Rachel              | Green     | 1                 | Show details                  |

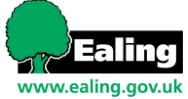

5. Select **Show details** to view the full event information attended/not attended by the user

| irst name             | Last name                 | Bookings<br>(all) | Options             |
|-----------------------|---------------------------|-------------------|---------------------|
| eanne                 | Davies                    | 5                 | <u>Show details</u> |
|                       |                           |                   |                     |
| Events for bookings a | ttended/not attended by L | auren McGlinchey  |                     |
| 6 events found        |                           |                   | Back to reports     |
| Page 1 of 1           |                           |                   |                     |
| Event title           |                           | Event st          | art date            |
|                       |                           | Friday 29         | November 2013       |

| Page 1 of 1 |           |                   |              |  |  |
|-------------|-----------|-------------------|--------------|--|--|
| First name  | Last name | Bookings<br>(all) | Options      |  |  |
| Leanne      | Davies    | 5                 | Show details |  |  |
| Laurence    | Davies    | 1                 | Show details |  |  |

7. For the Colleague Activity Report select Colleague Activity Report in the report type drop down

| CPD Leader Report | CPD Leader Reports        |  |  |  |  |
|-------------------|---------------------------|--|--|--|--|
|                   | BACK TO MY CPD ONLINE     |  |  |  |  |
| Report            | Colleague Activity Report |  |  |  |  |
| Area              | Ealing                    |  |  |  |  |

8. Enter your report criteria and select **Submit**. You can view colleague booking information between a date range, and order the results by Participant name, start date or event title

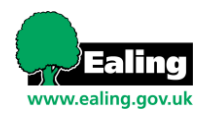

6.

| CPD Leader Rep   | ports                                                                                                    |
|------------------|----------------------------------------------------------------------------------------------------|
|                  | BACK TO MY CPD ONLINE                                                                                                    |
| Report           | Colleague Activity Report 👻                                                                                                    |
| Area             | Ealing                                                                                                    |
| Establishment    | Ealing Primary School                                                                                                    |
| Date range       | August 2013 V to December 2013 V                                                                                                    |
| Event subjects   | Assessment and data analysis and interpretation and RaiseOnline       Image: Constraint of the constraint of the con |
| Target Audience  | All classroom support staff<br>All school staff (teaching and non teaching)<br>All school support staff<br>All staff working with children and families in Ealing<br>Aspiring deputy headteachers<br>Aspiring deputy headteachers<br>Bilingual support assistant<br>Bursars<br>Caretakers<br>Childminders<br>(Hold down Ctrl to select more than one target audience)                                                                                                    |
| Order results by | Participant name                                                                                                    |
| Submit Reset     | Start date<br>Event title                                                                                                    |

9. The results will be shown on screen and can be downloaded into Excel format by selecting **Download to Excel**'

| 🞝 records for | 🚡 records found   🔉 Printer friendly   📓 Download |                 |                       | 📕 Download to                                              | Excel    |                            |                     |
|---------------|---------------------------------------------------|-----------------|-----------------------|------------------------------------------------------------|----------|----------------------------|---------------------|
| Page 1 of 4   |                                                   |                 |                       |                                                            |          | Next p                     | age >>              |
| First name    | Last name                                         | Register status | Department            | Event title                                                | Subjects | Start date                 | Time of<br>event    |
| Joe           | Adams                                             | Not marked      | Ealing Primary School | CANCELLATION EVENT<br>TESTING                              |          | Saturday 5<br>October 2013 | 09:00<br>-<br>13:30 |
| Richard       | Clarke                                            | Not marked      | Ealing Primary School | NEW EVENT TO TEST<br>CANCELLING - MORE THAN 4<br>DAYS AWAY |          | Sunday 20<br>October 2013  | 09:00<br>-<br>15:30 |
| Richard       | Clarke                                            | Not marked      | Ealing Primary School | LAUREN NEW CANCELLATION<br>TESTING                         |          | Sunday 20<br>October 2013  | 09:00<br>-<br>16:30 |
| Richard       | Clarke                                            | Not marked      | Ealing Primary School | USER CANCELLING 3                                          |          | Friday 18<br>October 2013  | 09:00<br>-<br>15:30 |
| Richard       | Clarke                                            | Not marked      | Ealing Primary School | NEW EVENT TO TEST<br>CANCELLING - LESS THAN 4<br>DAYS AWAY |          | Friday 11<br>October 2013  | 09:00<br>-<br>14:30 |
|               |                                                   |                 |                       |                                                            |          |                            | 00.00               |

### 10. Select event title to view the full event information

| Page 1 of 4 |           |                 |                       |             |          | Next p                     | age >>              |
|-------------|-----------|-----------------|-----------------------|-------------|----------|----------------------------|---------------------|
| First name  | Last name | Register status | Department            | Event title | Subjects | Start date                 | Time of<br>event    |
| Joe         | Adams     | Not marked      | Ealing Primary School |             |          | Saturday 5<br>October 2013 | 09:00<br>-<br>13:30 |
|             |           |                 |                       |             |          |                            |                     |

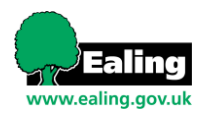

# My staff list

1. **My Staff List** allows new staff to be created and existing staff to be managed by setting an end date. Go to My CPD Online and select **My Staff List** 

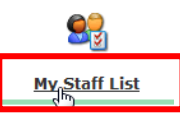

2. A full list of staff at your establishment will display on screen

| Update your staff list                  |            |                  |                                  |
|-----------------------------------------|------------|------------------|----------------------------------|
| Surname                                 |            | Search Reset     | Back to My CPD Online            |
| Active user accounts                    |            |                  |                                  |
| Click here to add a new member of staff |            |                  |                                  |
| 43 users found at Ealing Primary School |            |                  |                                  |
| Ealing Primary School                   | Start Date | End Date         | Job Role                         |
| Joe Adams                               | 01/03/2012 | / / (dd/mm/yyyy) |                                  |
| Laney Boggs                             | 10/01/2014 | / / (dd/mm/yyyy) | Activity Leader /<br>Coordinator |
| Richard Clarke                          | 01/03/2012 | / / (dd/mm/yyyy) |                                  |
| Scot D                                  | 14/08/2013 | / / (dd/mm/yyyy) | Admin Finance Officer            |
| Laurence Davies                         | 01/03/2012 | / / (dd/mm/yyyy) | Admin Finance Officer            |

3. If the member of staff no longer belongs to your establishment you can remove them by setting an end date and selecting **Save** at the bottom of the screen

| Update your staff list                  |            |                              |                       |
|-----------------------------------------|------------|------------------------------|-----------------------|
| Surname                                 |            | Search Reset                 | Back to My CPD Online |
| Active user accounts                    |            |                              |                       |
| Click here to add a new member of staff |            |                              |                       |
| 43 users found at Ealing Primary School |            |                              |                       |
| Ealing Primary School                   | Start Date | End Date                     | Job Role              |
| Joe Adams                               | 01/03/2012 | 10 / 01] / 2014 (dd/mm/yyyy) |                       |

4. To create a member of staff for your establishment select 'Click here to add a new member of staff'

| Update your staff list                 |   |        |                       |  |
|----------------------------------------|---|--------|-----------------------|--|
| Surname                                |   | Search | Back to My CPD Online |  |
| Active user accounts                   |   |        |                       |  |
| Click here to add a new member of staf | f |        |                       |  |

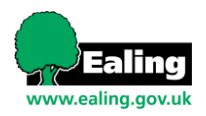

5. This will allow you to create a user account for your colleague

| Add a colleague to Ealing Schools Online                                                                                                    |                                                                                                    |  |  |
|----------------------------------------------------------------------------------------------------|----------------------------------------------------------------------------------------------------|--|--|
| This process will allow you to book a place on behalf of a colleague. It will also create a (TEST) Ealing Schools CPD Online user account for your colleague. |                                                                                                    |  |  |
| Title                                                                                                    | Select •                                                                                                    |  |  |
| Firstname                                                                                                    | *                                                                                                    |  |  |
| Lastname                                                                                                    | *                                                                                                    |  |  |
| Job Role                                                                                                    | Select                                                                                                    |  |  |
| Establishment                                                                                                    | Select an Establishment 👻 \star                                                                                                    |  |  |
| Email address                                                                                                    | <ul> <li>(Enter the participants email address-if an email address is not entered the participant will not be able to receive email communications confirming their place)</li> </ul> |  |  |
| Contact Number                                                                                                    |                                                                                                    |  |  |
| Add User Cancel                                                                                                    |                                                                                                    |  |  |

## Help

If you would like any further help with using the website please email <u>eec@ealing.gov.uk</u> or telephone 020 8578 6154.

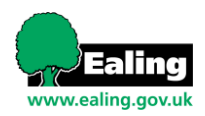